## Zodiac, Windows 10 ou 11 et qualité d'affichage

Il se peut que, même avec un écran HD, la qualité des images et/ou des textes vous semble peu satisfaisante (traits manquant de finesse, caractères trop petits ou légèrement flous). Ceci dépend de de la taille de votre écran et de sa résolution (nombre de **P**ixels **P**ar **P**ouce, en abrégé : PPP). Il y a moyen d'améliorer l'affichage, car ceci est lié à la configuration fixée par défaut par Windows lui-même. Voici comment procéder : faites un <u>clic droit</u> de la souris sur l'icône de raccourci de Zodiac se trouvant sur le bureau.

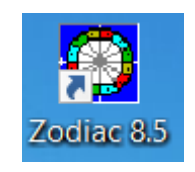

Un menu flottant s'affiche, semblable à ceci :

Sélectionnez « Propriétés » puis cliquez sur l'onglet « Compatibilité » de la seconde fenêtre.

Fenêtre 1 (affichée lors du clic droit de la souris)

Fenêtre 2 : affichée quand vous aurez cliqué sur « Propriétés » dans la première fenêtre

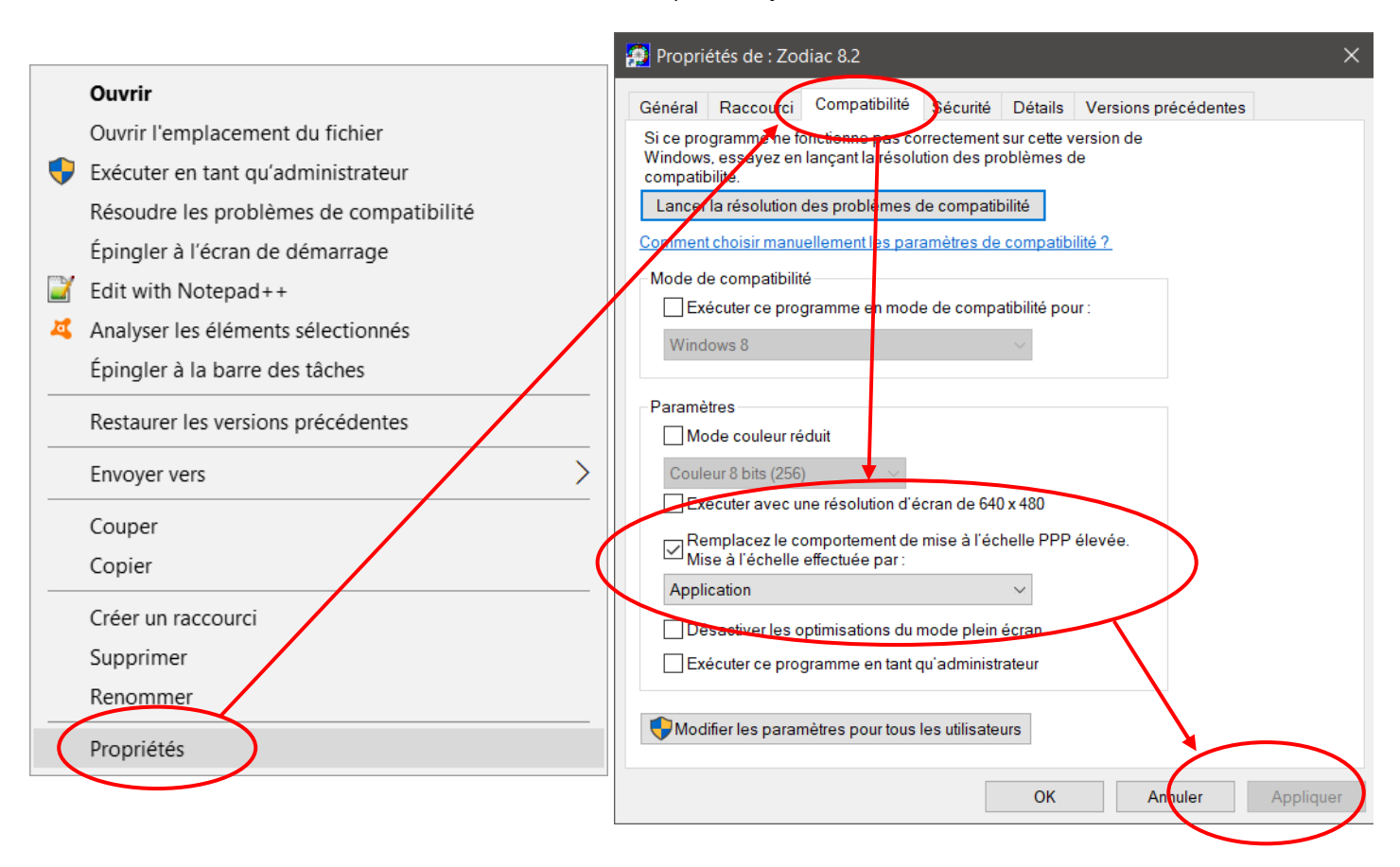

Cochez la case « **Remplacer le comportement de mise à l'échelle PPP élevée** » et choisissez l'option sous « **Mise à l'échelle effectuée par...** » : **Application** dans le menu déroulant. Cliquez enfin sur le bouton « **Appliquer** ». Lancez Zodiac et vous aurez le meilleur affichage possible (ceci s'applique d'ailleurs à tout logiciel depuis l'apparition de Windows 10).

Par ailleurs, si les menus et caractères affichés (sous les icônes, par exemple) vous paraissent trop petits, vous pouvez modifier certains paramètres via le **panneau de configuration de Windows** (l'accès à ce panneau varie d'une version de Windows 10 à l'autre mais le principe est le même) : il faut repérer la fonction « Taille des caractères » : celle-ci est souvent (mais pas toujours) fixée à 125%. Personnellement et avec mon écran j'ai fixé la taille à 150%.

La mise au point de tous ces paramètres dépend de la version de Windows 10 et des caractéristiques de votre écran (taille et résolution). La barre des tâches peut aussi être automatiquement cachée : clic droit de la souris dans cette barre => sélectionnez « Paramètres de la barre des tâches » puis activez l'option « Masquer automatiquement la

barre des tâches en mode bureau». Cette barre réapparaît lors vous descendez le pointeur de la souris vers le bas de l'écran.